**PROMO CODE** 

## **CadLink FilmMaker**

GO ET-8550 FilmMaker RIP Setup, No Dongle Installation

This bulletin describes the procedure for the installation and setup of FilmMaker Rip Software. This procedure is only for the GO ET-8550 SP printer.

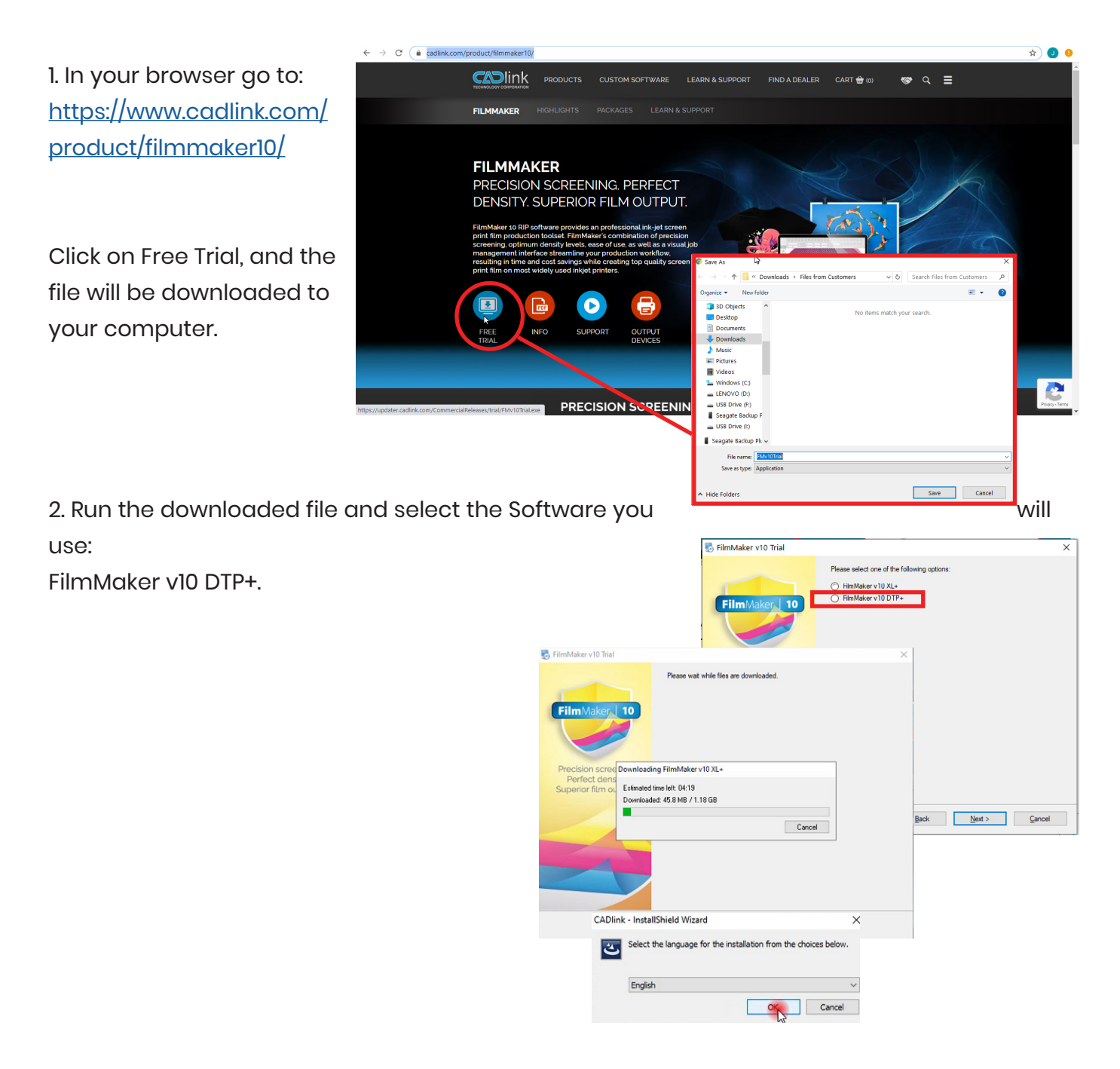

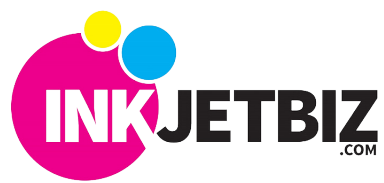

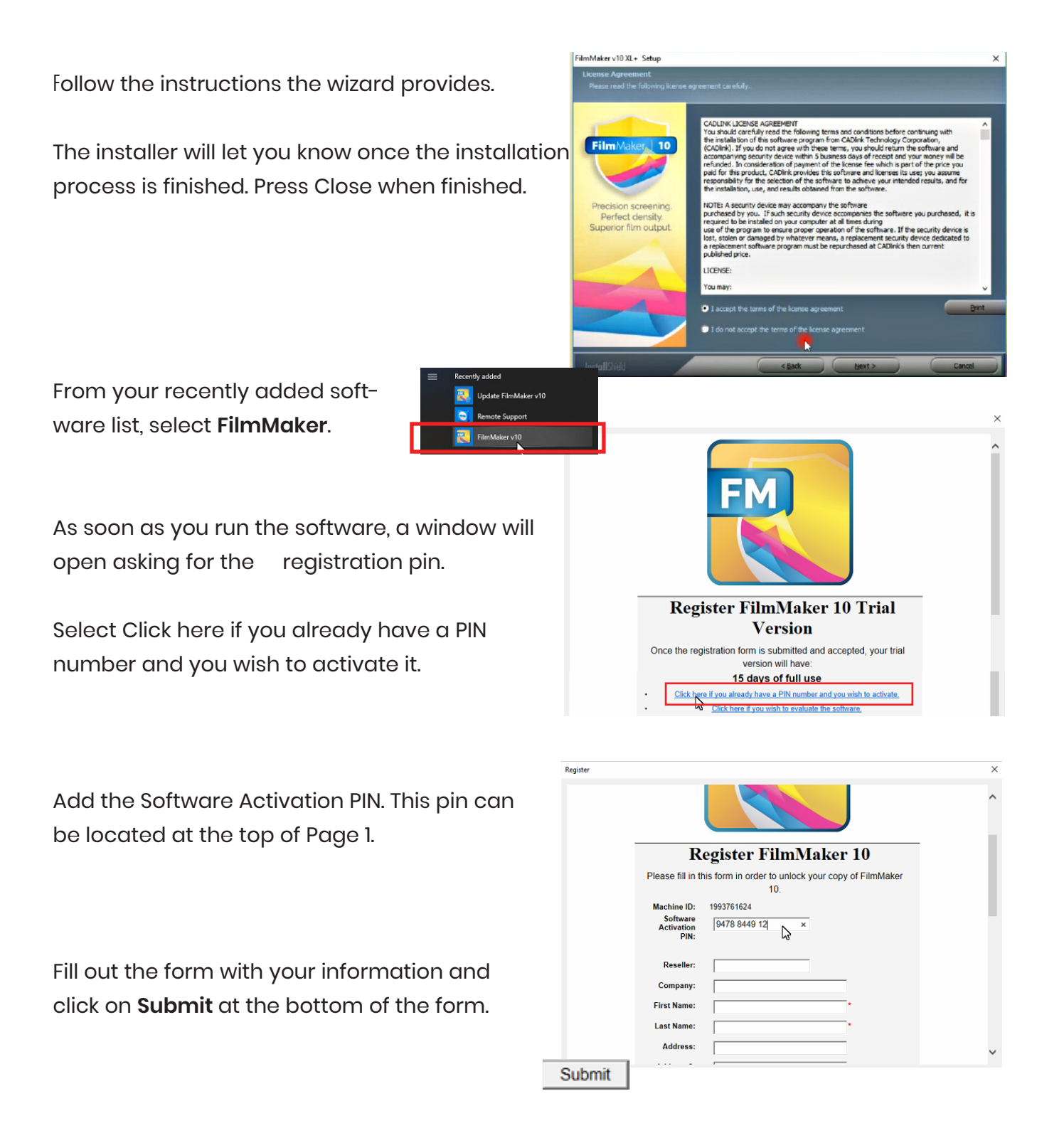

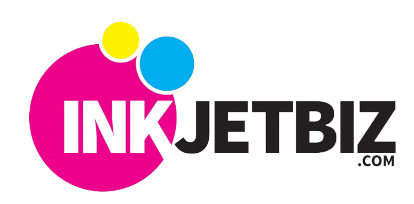

## **INKJETBIZ SUPPORT**

3. The software will open the **Queue Wizard** and it will help you install the printer driver.

Note: Printer must be loaded with ink and connected to the computer. Please refer to the **Start Up Guide- Fill Ink Tanks** section for the proper procedure.

Printer

Print

Read each step carefully, and press Next.

| <b>zard</b> an            | d it will 🛛 🦉                                                                     | Interfer Glocale Woomf                  |                                                      |                                                   |             |
|---------------------------|-----------------------------------------------------------------------------------|-----------------------------------------|------------------------------------------------------|---------------------------------------------------|-------------|
|                           | (                                                                                 | Interaction lines                       |                                                      |                                                   |             |
|                           |                                                                                   | Violome to the p                        | roduction qualue subup o                             | riser).                                           |             |
| nd conr<br><b>Up Guic</b> | nected to<br>le- Fill Ink                                                         | The scand oil as<br>print and calculate | itup yaar isoli praductio<br>Hir saur cantilgunedoni | n gunue. A production queue<br>Nem anti-outliere. | nengai jaur |
| Э.                        |                                                                                   | To continue, deb                        | Nexf, or olds Tarred's                               | r wit                                             |             |
| xt.                       |                                                                                   |                                         |                                                      |                                                   |             |
|                           |                                                                                   |                                         | Date                                                 | Pilot                                             | Careal      |
|                           | 0                                                                                 | tale Queue Woord                        |                                                      |                                                   |             |
|                           | 0                                                                                 | Printer Defaults                        |                                                      |                                                   |             |
| nd Queue setup wizard     |                                                                                   |                                         | 4.400.000                                            |                                                   |             |
| r Installation And Co     | nnection                                                                          |                                         | de, and output p                                     | ort for this guarant                              |             |
| ect the printer and the o | Itput port for this queue:                                                        |                                         |                                                      |                                                   |             |
| nter:                     | pson 7400 Separations                                                             | <b>~</b>                                |                                                      | Install                                           | www. b      |
| t: Ei                     | oson 7450 Separations<br>oson 7700 Separations<br>oson 7800 Separations           |                                         |                                                      |                                                   | -           |
| Please make sure y E      | son 7890 Separations<br>pson 7900 Separations<br>pson 7900 Separations            |                                         |                                                      |                                                   |             |
| Select USB device p       | uson 9450 Separations<br>pson 9700 Separations<br>pson 9800 Separations           | 1 1 1                                   | 11                                                   |                                                   |             |
| Show all options for      | oson 9880 Separations<br>oson 9890 Separations<br>oson 9900 Separations           |                                         | 15                                                   |                                                   |             |
| E                         | oson Artisan 1430 Separations<br>oson Color Stylus 1520<br>oson Color Stylus 3000 | 1                                       | Deck                                                 | Next                                              | Carnal      |

Click on Printer and select from the Printer drop-down menu the following printer model: Epson ET-8550 Separations.

Next, select Port. This port can be USB or Network, depending on the printer connection with the computer.

**Note:** A WiFi connection is considered a TCP/IP Network Connection

| nter and Queue set  | up wizard                           |        |
|---------------------|-------------------------------------|--------|
| Printer Installatio | And Connection                      |        |
|                     |                                     |        |
| Select the printer  | and the output port for this queue: |        |
|                     |                                     |        |
|                     |                                     |        |
| Printer:            | Epson ET-8550 Separations           | ~      |
|                     |                                     |        |
| Port:               |                                     |        |
| 1010                |                                     |        |
| Please mak          | e sure y LPT1:                      |        |
|                     | LPT2:                               |        |
| Select TCP          | IP for neLP13:                      |        |
| Select USB          | device p Printer_USB-001+           |        |
|                     | TCP/IP (Network Device)             |        |
| C Show all ont      | and for leading printer and ago     |        |
|                     | ons for loading printer package     |        |
|                     |                                     |        |
|                     |                                     |        |
|                     |                                     |        |
|                     |                                     |        |
|                     |                                     |        |
|                     | Back Next                           | Cancel |

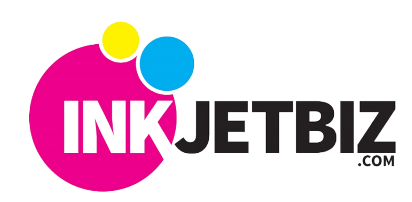

## **INKJETBIZ SUPPORT**

Select the type of media you will use in your printer.

For GO ET-8550 SP, select Sheet Media from the Type dropdown menu.

Then, select the default media size that you will print on.

Select your Resolution.

For the GO ET-8550 SP, the following resolutions can be used:

1440 x 1440 Big Dots 1440 x 1440 Small Dots 1440 x 720 Big Dots 1440 x 720 Small Dots

Select Ink Setup and click on Multiple Black, then select all the channels

| M | edia | a S  | etu | р    |       |          |                     |                             |        |  |
|---|------|------|-----|------|-------|----------|---------------------|-----------------------------|--------|--|
|   | Se   | t up | siz | e ar | nd ty | pe of me | dia for this produc | tion queue.                 |        |  |
|   |      |      |     |      |       |          |                     |                             |        |  |
|   |      |      |     |      |       | Type:    | Sheet Media         | ~                           |        |  |
|   |      |      |     |      |       | Size:    | 11x17               | Size: [10.76 in x 16.76 in] |        |  |
|   |      |      |     |      |       |          | < Add New Med       | ia >                        |        |  |
|   |      |      |     |      |       |          | 11x17               | Size: [10.76 in x 16.76 in] |        |  |
|   |      |      |     |      |       |          | 13x18               | Size: [13.00 in x 18.00 in] |        |  |
|   |      |      |     |      |       |          | 13x19               | Size: [13:00 in x 19:00 in] |        |  |
|   |      |      |     |      |       |          | 4x6                 | Size: [3 76 in x 5 28 in]   |        |  |
|   |      |      |     |      |       |          | 5x8                 | Size: [4.76 in x.7.76 in]   |        |  |
|   |      |      |     |      |       |          | 8×10                | Size: [7 76 in x 9 76 in]   |        |  |
|   |      |      |     |      |       |          | A3                  | Size: [11.45 in x 16.30 in] |        |  |
|   |      |      |     |      |       |          | A4                  | Size: [8:00 in x 11:45 in]  |        |  |
|   |      |      |     |      |       |          | A5                  | Size: [5 58 in x 8 03 in]   |        |  |
|   |      |      |     |      |       |          | AG                  | Size: [3.89 in x 5.59 in]   |        |  |
|   |      |      |     |      |       |          | B4                  | Size: [9.87 in x 14.09 in]  |        |  |
|   |      |      |     |      |       |          | 85                  | Size: [6.92 in x 9.88 in]   |        |  |
|   |      |      |     |      |       |          | Custom              | Size: [8 50 in x 11 00 in]  |        |  |
|   |      |      |     |      |       |          | Envelope 10         | Size: 19 26 in x 3 89 in1   |        |  |
|   |      |      |     |      |       |          | Envelope C5         | Size: [9 72 in x 6 14 in]   | Cancel |  |

| rinter Configuration          |                                  |    |                |     |   |
|-------------------------------|----------------------------------|----|----------------|-----|---|
|                               |                                  |    |                |     |   |
| Resolution:                   | 1440x1440 Big Dots (Recommended) |    | ~              |     |   |
|                               | 1440x1440 Big Dots (Recommended) | -  | -              | 1.1 |   |
| Ink Setup:                    | 1440x1440 Small dots             |    |                |     |   |
|                               | 1440x2880 Big Dots               | 45 |                |     |   |
| Salact which ink clote conta  | 1440x720 Big Dots                |    |                | 1.1 |   |
| Select which lifk slots conta | 1440x720 Small dots              |    | : : : <u>_</u> |     |   |
|                               | 2880x1440 Big Dots               |    |                | 1.1 |   |
| Rinck Clot                    | 2880x1440 Small dots             |    |                | -   | - |
| Coldex Side                   | 2880x2880 Small DOts             |    |                |     |   |
|                               | 720x720 Big dots                 |    |                |     |   |
|                               | 720x720 Small Dots               |    |                |     |   |
|                               |                                  |    |                |     |   |
|                               |                                  |    |                |     |   |
|                               |                                  |    |                |     |   |
|                               |                                  |    |                |     |   |
|                               |                                  |    |                |     | _ |
|                               |                                  |    |                |     |   |
|                               |                                  |    |                |     |   |
|                               |                                  |    |                |     |   |

| rinter Configuration                                                            |                                  |   |  |  |
|---------------------------------------------------------------------------------|----------------------------------|---|--|--|
|                                                                                 |                                  |   |  |  |
| Resolution:                                                                     | 1440x1440 Big Dots (Recommended) | ~ |  |  |
| Ink Setup:                                                                      | Multiple Black                   | ~ |  |  |
| and octopy                                                                      |                                  |   |  |  |
| Select which ink slots conta                                                    | ain black ink cartridges.        |   |  |  |
| Black Slot                                                                      |                                  |   |  |  |
| Black Slot Magenta Slot Cyan Slot Yellow Slot Matte Black Slot Photo Black Slot |                                  |   |  |  |

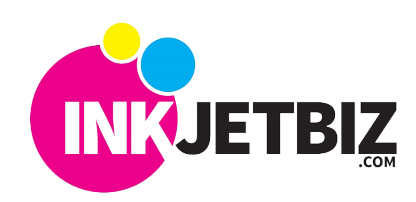

You can also rename the printer with your own description.

| Keer Yes Prokation Qanar                 |  |
|------------------------------------------|--|
| Drive a corrector processitation spectra |  |
|                                          |  |

Once the printer installation is completed, a window will prompt you to print a Density Test Page.

## RECOMMENDATION

Based on our internal testing, we recommend that on Section 3 of the **Density Test Page** you enter the following ink density target number based on the use of GO ScreenMate<sup>™</sup> Film:"

| RESOLUTION             | CHANELS | DENSITY |
|------------------------|---------|---------|
| 1440 X 1440 Big Dots   | All     | 7       |
| 1440 x 1440 Small Dots | All     | 11      |
| 1440 x 720 Big Dots    | All     | 13      |
| 1440 x 720 Small Dots  | All     | 19      |

| Ink Density Test Page                                                                                        | $\times$ |
|----------------------------------------------------------------------------------------------------|----------|
| These simple steps will determine the optimum ink density for the combination of your printer ink and media. |          |
| 1) Make sure your printer is ready to print.                                                                 |          |
| 2) Click the "Print Test Page" button. ("low ink level" recommended first)                                   |          |
| Print Test Page (low ink level)                                                                              |          |
| Print Test Page (high ink level)                                                                             |          |
| 3) From the test page, enter your selected ink density target number into the box below.                     |          |
| 5                                                                                                    |          |
| 4) Click the "Done" button to return to FilmMaker v10 XL+. This queue is now ready for printing.             |          |
| Done                                                                                                    |          |
| Note: You can re-run this wizard from the "Queue" menu.                                                      |          |
| Re-configure Ink Slots (Optional) Cancel                                                                     |          |
|                                                                                                    | -        |

When you have inputted the Density Target, click **Done**.

4. You are ready to work with FilmMaker!

**IMPORTANT:** Please ensure that it states that the version of the printer driver used for the ET-8550 should be 1.3, which is critical for proper print output. If a window pops up asking for the color reference on Matte Black, select the Black color from the chart.

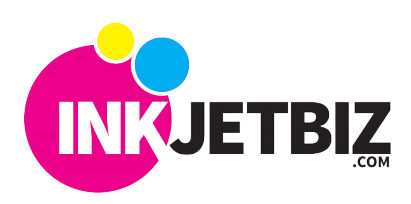